### Verbinden einer physischen Tastatur mit Ihrem Tablet/Smartphone (über Bluetooth®)

- Schalten Sie das Gerät ein, indem Sie den Ein/Aus-Schalter in die Position ON schieben. Die LED-Anzeige blinkt blau und zeigt damit an, dass sich das Gerät im Kopplungsmodus befindet.
- Halten Sie das Gerät und Ihr Bluetooth®-fähiges Gerät während des Kopplungsvorgangs in einem Abstand von weniger als 1 Meter voneinander.
- Lassen Sie Ihr Mobiltelefon, Ihren Laptop oder Ihren Computer nach kompatiblen Bluetooth®-Geräten suchen. (Achten Sie darauf, dass die Bluetooth®-Funktion eingeschaltet ist.)
- Wenn Ihr Mobiltelefon, Laptop oder Computer das Gerät findet, wählen Sie "LAB31 Keyboard" aus der Liste der gefundenen Geräte.
- Die LED-Anzeige leuchtet jetzt nicht mehr, das zeigt eine erfolgreiche Kopplung an. Das Gerät ist jetzt einsatzbereit.
- Wenn ein gekoppeltes Bluetooth®-fähiges Gerät in Reichweite ist, verbindet sich das Gerät automatisch.

### Ändern der Einstellungen für Ihre physische Tastatur

1. Öffnen Sie **Einstellungen 🌣** auf Ihrem Gerät.

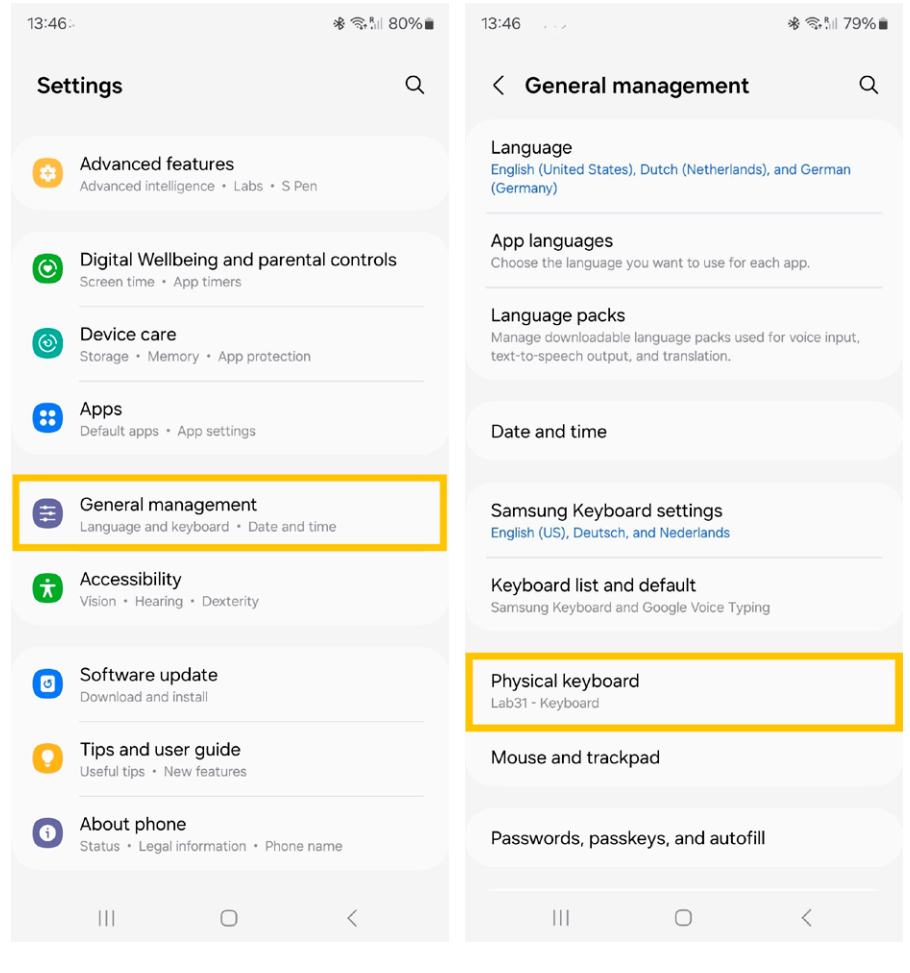

### 2. Tippen Sie auf **System ► Allgemeine Verwaltung ► Tastatur ► Physische Tastatur**.

| 13:46                                                                     | * 🖘 🕅 79% 🛢       | 14:13                                     | ি≉ জি∗¦⊪ 76%∎ |
|---------------------------------------------------------------------------|-------------------|-------------------------------------------|---------------|
| < Physical keyboard                                                       |                   | < Lab31 - Keyb                            | ooard         |
| Physical keyboard                                                         |                   | Samsung Keyboard                          |               |
| Lab31 - Keyboard<br>Samsung Keyboard                                      |                   | Deutsch<br>German                         |               |
| Keyboard assistance                                                       |                   | English (US)                              |               |
| Show on-screen keyboard                                                   |                   | English (US)                              |               |
| keyboard is being used.                                                   | Jai               | Français(Belgique)                        |               |
| Keyboard shortcuts<br>Show explanations of the keyboard shortcut          | is on the screen. | Nederlands<br>English (US), International | style         |
| Change language shortcut<br>Shift + Space, Control + Space, Left Alt + Sh | ift               |                                           |               |
| Customize keys                                                            |                   |                                           |               |
| Looking for something else?                                               |                   |                                           |               |
| Digital assistant app                                                     |                   |                                           |               |
|                                                                           |                   |                                           |               |
|                                                                           |                   |                                           |               |
|                                                                           |                   |                                           |               |
|                                                                           |                   |                                           |               |
| III O                                                                     | <                 | Ш                                         | 0 <           |

#### 3. Ändern Sie unter "Physische Tastatur" das Layout der physischen Tastatur:

- Wählen Sie Ihre momentane physische Tastatur
- Wählen Sie die Sprache, für die Sie das Layout ändern möchten
- Wählen Sie ein Layout (zum Beispiel: für AZERTY verwenden Sie Holländisch (BE) oder Französisch (FR), für QWERTZ verwenden Sie Deutsch)

| 13:54                             | & 🖘 î∥ 79% 💼 | 14:14                      |         | ∦ 🖘 🕅 76% 🛢 |
|-----------------------------------|--------------|----------------------------|---------|-------------|
| < Nederlands                      |              | < Lab31 - Ke               | eyboard |             |
| Physical keyboard layouts         |              | Samsung Keyboard           |         |             |
| Azerbaijani                       |              | Deutsch<br>German          |         |             |
| Belgian                           |              | English (US)               |         |             |
| Brazilian                         |              | English (US)               |         |             |
| Croatian                          |              | Français(Belgiqu<br>French | ıe)     |             |
| Czech                             |              | Nederlands<br>Belgian      |         |             |
| Czech QWERTY style                |              |                            |         |             |
| Danish                            |              |                            |         |             |
| English (UK)                      |              |                            |         |             |
| English (US)                      |              |                            |         |             |
| English (US), Colemak style       |              |                            |         |             |
| English (US), Dvorak style        |              |                            |         |             |
| English (US), International style |              |                            |         |             |
| III O                             | <            | 111                        | 0       | <           |

4. Um Ihre virtuelle Tastatur zu behalten, ändern Sie unter "Optionen" die Einstellung:

- Bildschirmtastatur verwenden: Aktivieren Sie diese Einstellung, wenn Sie Ihre virtuelle Tastatur auf dem Bildschirm des Tablets/Smartphones behalten möchten, wenn die physische Tastatur aktiv ist.

Tipp: Die Spracheinstellungen für die Bildschirmtastatur werden automatisch auf die physische Tastatur angewendet, nachdem Sie diese mit Ihrem Tablet/Smartphone verbunden haben.

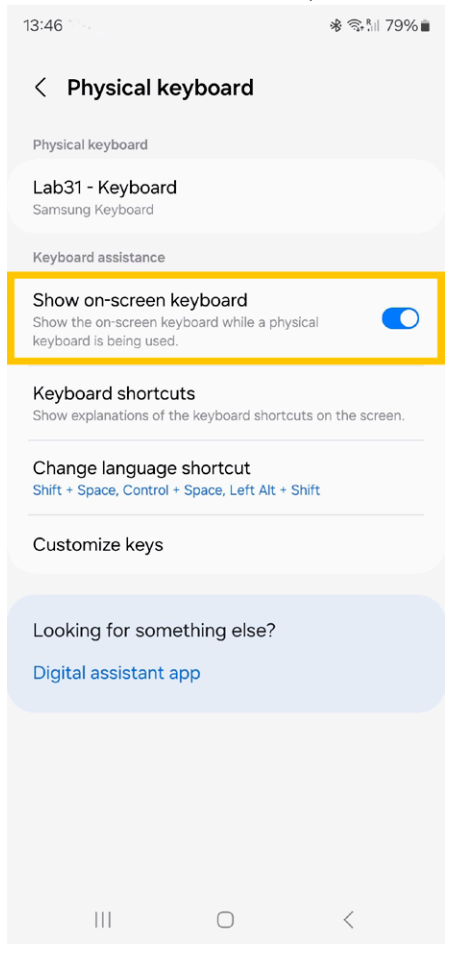

### Verbinden einer physischen Tastatur mit Ihrem Tablet/Smartphone (über Bluetooth®)

- Schalten Sie das Gerät ein, indem Sie den Ein/Aus-Schalter in die Position ON schieben. Die LED-Anzeige blinkt blau und zeigt damit an, dass sich das Gerät im Kopplungsmodus befindet.
- Halten Sie das Gerät und Ihr Bluetooth®-fähiges Gerät während des Kopplungsvorgangs in einem Abstand von weniger als 1 Meter voneinander.
- Lassen Sie Ihr Mobiltelefon, Ihren Laptop oder Ihren Computer nach kompatiblen Bluetooth®-Geräten suchen. (Achten Sie darauf, dass die Bluetooth®-Funktion eingeschaltet ist.)
- Wenn Ihr Mobiltelefon, Laptop oder Computer das Gerät findet, wählen Sie "LAB31 Keyboard" aus der Liste der gefundenen Geräte.
- Die LED-Anzeige leuchtet jetzt nicht mehr, das zeigt eine erfolgreiche Kopplung an. Das Gerät ist jetzt einsatzbereit.
- Wenn ein gekoppeltes Bluetooth<sup>®</sup>-fähiges Gerät in Reichweite ist, verbindet sich das Gerät automatisch.

#### iPhone/Tablet mit einer externen Tastatur steuern

Wenn Sie eine physische Tastatur mit Ihrem iPhone/Tablet nutzen, können Sie **Tastatursteuerung** verwenden, um Ihr Gerät zu steuern.

-

Sie können ein alternatives Tastaturlayout verwenden, das nicht mit den Tasten auf Ihrer Tastatur übereinstimmt.

## 1. Gehen Sie zu W Einstellungen ► Allgemein ► Tastatur

|                                 |          | General                 |   |
|---------------------------------|----------|-------------------------|---|
| ettings                         |          | AnniaCara & Warranty    |   |
| Search                          | Ŷ        | Appreciate & Warranty   |   |
|                                 |          | AirDrop                 | > |
| Set up iCloud, the App Store an | nd more. | AirPlay & Handoff       | 5 |
| Finish Setting Up Your iPad     | 0>       | iPad Storage            | 5 |
|                                 |          | Background App Refresh  | 2 |
| Airplane Mode                   |          |                         |   |
| 🕤 WLAN                          |          | Date & Time             | > |
| 8 Bluetooth                     | On       | Keyboard                | > |
|                                 |          | Fonts                   | > |
| Notifications                   |          | Language & Region       | > |
| Sounds                          |          | Dictionary              | > |
| C Focus                         |          |                         |   |
| Screen Time                     |          | VPN & Device Management | > |
| S General                       |          | Legal & Regulatory      | > |

#### 2. Hardwaretastatur

| 15:07 Wed 4 Sep                                             | General                    | Keyboarde    | 중 40% 🗊 |
|-------------------------------------------------------------|----------------------------|--------------|---------|
| Settings                                                    | Keyboards                  | Reyboards    | 2 >     |
| C Search                                                    | Hardware Keyboard          |              | >       |
| Sign in to your iPad<br>Set up iCloud, the App Store and mo | re. Text Replacement       |              | ×       |
| Finish Setting Up Your Ded                                  | ALL KEYBOARDS              |              |         |
| Finish Setting Op Tour IPad                                 | Auto-Capitalisation        |              |         |
| Airplane Mode                                               | Auto-Correction            |              |         |
| 🛜 WLAN                                                      | Predictive Text            |              |         |
| Bluetooth                                                   | On Show Predictions Inline |              |         |
|                                                             | Check Spelling             |              |         |
| Notifications                                               | Enable Caps Lock           |              |         |
| Sounds                                                      | Shortcuts                  |              |         |
| C Focus                                                     | Smart Punctuation          |              |         |
| Screen Time                                                 | Enable Key Flicks          |              |         |
|                                                             | Slide on Floating Keybo    | pard to Type |         |
| 🙆 General                                                   | Delete Slide-to-Type by    | y Word       |         |
| <b>A</b>                                                    |                            |              |         |

- 3. Tippen Sie oben im Bildschirm auf eine Sprache und wählen Sie dann ein alternatives Layout aus der Liste aus.
  - Wählen Sie die Sprache, für die Sie das Layout ändern möchten
  - Wählen Sie ein Layout (zum Beispiel: für AZERTY verwenden Sie Niederländisch (Belgien) oder Französisch (Frankreich), für QWERTZ verwenden Sie Deutsch (Deutschland))

| and mean sep                                             |          | Keyboards Hardw                                     | vare Keyboard                           |
|----------------------------------------------------------|----------|-----------------------------------------------------|-----------------------------------------|
| Settings                                                 |          | English (US)                                        | Automatic — U.S. >                      |
| Q Search                                                 | <u>U</u> |                                                     |                                         |
|                                                          |          | Auto-Capitalisation                                 |                                         |
| Sign in to your iPad<br>Set up iCloud, the App Store and | I more.  | Auto-Correction                                     | $\bigcirc$                              |
|                                                          |          | "." Shortcut                                        | $\bigcirc$                              |
| Finish Setting Up Your iPad                              | 0 >      | Pressing the space bar twice will insert a full sto | op followed by a space.                 |
|                                                          |          | Modifier Keys                                       | >                                       |
| 😥 Airplane Mode                                          | 0        |                                                     |                                         |
| S WLAN                                                   |          | Keyboard Type                                       | ANSI >                                  |
| 8 Bluetooth                                              | On       | Choose the correct type for your keyboard to en     | nsure that all keys function correctly. |
| Notifications                                            |          |                                                     |                                         |
| Sounds                                                   |          |                                                     |                                         |
| - Focus                                                  |          |                                                     |                                         |
| Screen Time                                              |          |                                                     |                                         |

#### NIEDERLÄNDISCH (BELGIEN) (AZERTY)

15:10 Wed 4 Sep

| etti          | ings                                                    |          |
|---------------|---------------------------------------------------------|----------|
| Searc         | ch                                                      | Ŷ        |
| 8             | Sign in to your iPad<br>Set up iCloud, the App Store an | nd more. |
| inish S       | Setting Up Your iPad                                    | 0 >      |
| > A           | irplane Mode                                            | 0        |
| <u></u>       | /LAN                                                    |          |
| ∦ В           | luetooth                                                | On       |
| <b>3</b> N    | lotifications                                           |          |
| <b>(</b> )) S | ounds                                                   |          |
| C F           | ocus                                                    |          |
| X S           | creen Time                                              |          |
| Ø @           | ieneral                                                 |          |
| -             |                                                         |          |

<

| Keyboard           | English (US) | ☆ 39% ■              |
|--------------------|--------------|----------------------|
| ABC - QWERTZ       |              |                      |
| ABC – Extended     |              |                      |
| ABC – India        |              |                      |
| Albanian           |              |                      |
| Australian         |              |                      |
| Austrian           |              |                      |
| Azeri              |              |                      |
| Belgian            |              | <ul> <li></li> </ul> |
| Brazilian          |              |                      |
| Brazilian – ABNT2  |              |                      |
| Brazilian – Legacy |              |                      |
| British            |              |                      |
| British – PC       |              |                      |
| Canadian           |              |                      |
| Canadian – CSA     |              |                      |
|                    |              |                      |

15:10 Wed 4 Sep

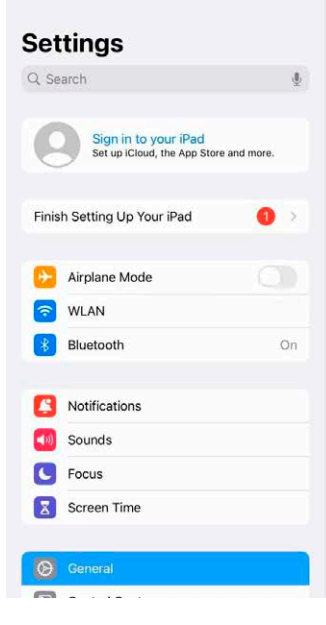

| Keyboards                   | Hardware Keyboard                              |           |
|-----------------------------|------------------------------------------------|-----------|
| English (US)                |                                                | Belgian > |
| Auto-Capitalisation         |                                                |           |
| Auto-Correction             |                                                |           |
| "." Shortcut                |                                                |           |
| Pressing the space bar twic | e will insert a full stop followed by a space. |           |
| Modifier Keys               |                                                | >         |
| Keyboard Type               |                                                | ANSI >    |

중 39% ∎

Choose the correct type for your keyboard to ensure that all keys function correctly.

#### FRANZÖSISCH (FRANKREICH) (AZERTY)

15:11 Wed 4 Sep

| Set         | tings                                                  |          |
|-------------|--------------------------------------------------------|----------|
| २ Sea       | rch                                                    | Ť        |
| 9           | Sign in to your iPad<br>Set up iCloud, the App Store a | nd more. |
| Finish      | Setting Up Your iPad                                   | 0>       |
| €           | Airplane Mode                                          | 0        |
| ?           | WLAN                                                   |          |
| *           | Bluetooth                                              | On       |
| ٦           | Notifications                                          |          |
| <b>(</b> 1) | Sounds                                                 |          |
| C           | Focus                                                  |          |
| Z           | Screen Time                                            |          |
| Ø           | General                                                |          |
| -           |                                                        |          |

<

| dware Keyboard Eng    | glish (US) |
|-----------------------|------------|
| Dvorak                |            |
| Dvorak – QWERTY #     |            |
| Dvorak – Left-Handed  |            |
| Dvorak – Right-Handed |            |
| Estonian              |            |
| Faroese               |            |
| Finnish               |            |
| Finnish – Extended    |            |
| Finnish Sámi – PC     |            |
| French                | √          |
| French – Numerical    |            |
| French – PC           |            |
| German                |            |
| German – Standard     |            |
| Hungarian             |            |
| Hungarian – QWERTY    |            |

#### 15:11 Wed 4 Sep

| 2 SI         | earch                                                | ų         |
|--------------|------------------------------------------------------|-----------|
| Ę            | Sign in to your iPad<br>Set up iCloud, the App Store | and more. |
| Fini         | sh Setting Up Your iPad                              | 0>        |
| Ð            | Airplane Mode                                        | 0         |
| ?            | WLAN                                                 |           |
| *            | Bluetooth                                            | On        |
| ٠            | Notifications                                        |           |
| <b>(</b> 10) | Sounds                                               |           |
| C            | Focus                                                |           |
| Z            | Screen Time                                          |           |
| 0            | General                                              |           |
| -            | 1.12. 357                                            |           |

| Keyboards                  | Hardware Keyboard                               |          |
|----------------------------|-------------------------------------------------|----------|
| English (US)               |                                                 | French > |
| Auto-Capitalisation        |                                                 |          |
| Auto-Correction            |                                                 |          |
| "." Shortcut               |                                                 |          |
| Pressing the space bar twi | ce will insert a full stop followed by a space. |          |
| Modifier Keys              |                                                 | >        |
| Keyboard Type              |                                                 | ANSI >   |

🗢 39% 💼

Choose the correct type for your keyboard to ensure that all keys function correctly.

#### DEUTSCH (DEUTSCHLAND) (QWERTZ)

15:12 Wed 4 Sep

| Set           | tings                                                   |          |  |
|---------------|---------------------------------------------------------|----------|--|
| Q. Search     |                                                         | <u>U</u> |  |
| 6             | Sign in to your iPad<br>Set up ICloud, the App Store an | nd more. |  |
| Finist        | n Setting Up Your iPad                                  | 0 >      |  |
| €             | Airplane Mode                                           | 0        |  |
| ?             | WLAN                                                    |          |  |
| *             | Bluetooth                                               | On       |  |
| ٦             | Notifications                                           |          |  |
| <b>(</b> (1)) | Sounds                                                  |          |  |
| C             | Focus                                                   |          |  |
| Z             | Screen Time                                             |          |  |
| Ø             | General                                                 |          |  |
| -             | 2 . 22 .                                                |          |  |

<

| Keyboard           | English (US) | হু 39% 💽 |
|--------------------|--------------|----------|
| Finnish            |              |          |
| Finnish – Extended |              |          |
| Finnish Sámi – PC  |              |          |
| French             |              |          |
| French – Numerical |              |          |
| French – PC        |              |          |
| German             |              | ✓        |
| German – Standard  |              |          |
| Hungarian          |              |          |
| Hungarian – QWERT  | Y            |          |
| Icelandic          |              |          |
| Italian            |              |          |
| Italian – QZERTY   |              |          |
| Irish              |              |          |
| Irish – Extended   |              |          |
| Latin American     |              |          |
| Latvian            |              |          |

#### 15:12 Wed 4 Sep

| Set          | ttings                                                                                                    |           |
|--------------|----------------------------------------------------------------------------------------------------|-----------|
| Q Se         | earch                                                                                                    | Ŷ         |
| e            | Sign in to your iPad<br>Set up iCloud, the App Store                                                            | and more. |
| Finis        | sh Setting Up Your iPad                                                                                         | •         |
| €            | Airplane Mode                                                                                                   | 0         |
| ?            | WLAN                                                                                                    |           |
| *            | Bluetooth                                                                                                    | On        |
| ٦            | Notifications                                                                                                   |           |
| <b>(</b> 10) | Sounds                                                                                                    |           |
| C            | Focus                                                                                                    |           |
| Z            | Screen Time                                                                                                    |           |
| Ø            | General                                                                                                    |           |
| -            | 1991 - 1992 - 1993 - 1993 - 1993 - 1993 - 1993 - 1993 - 1993 - 1993 - 1993 - 1993 - 1993 - 1993 - 1993 - 1993 - |           |

| eyboards                  | Hardware Keyboard                                 |          |
|---------------------------|---------------------------------------------------|----------|
| English (US)              |                                                   | German > |
| Auto-Capitalisation       |                                                   |          |
| Auto-Correction           |                                                   |          |
| "." Shortcut              |                                                   |          |
| Pressing the space bar to | vice will insert a full stop followed by a space. |          |
| Modifier Keys             |                                                   | >        |
| Keyboard Type             |                                                   | ANSI >   |

중 39% ∎

Choose the correct type for your keyboard to ensure that all keys function correctly.